**INTER EXPANSION - FONGEPAR** 

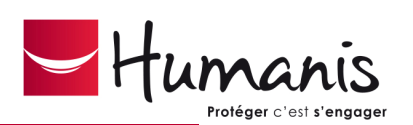

# **DIRECT'COMPTES**

# MEMENTO DE NAVIGATION

# www.fongepar.fr

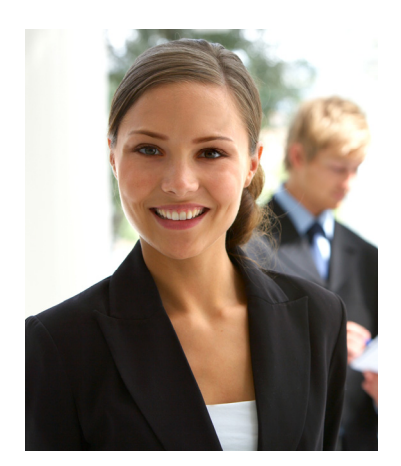

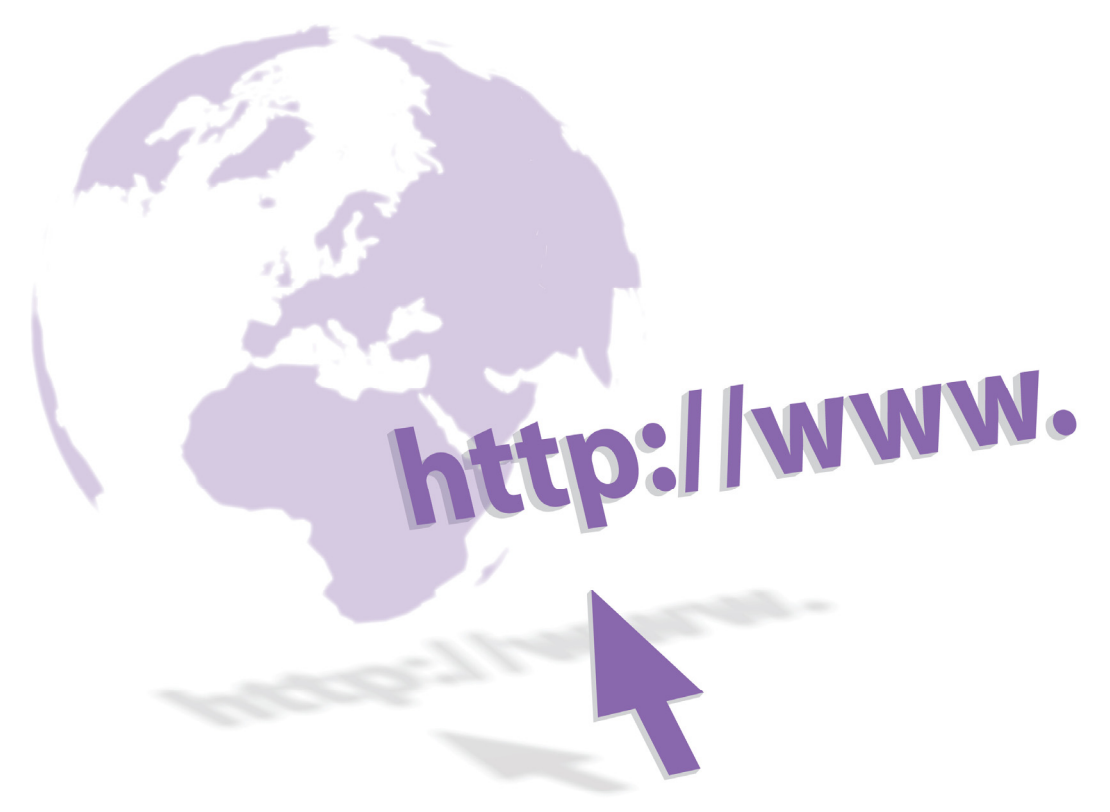

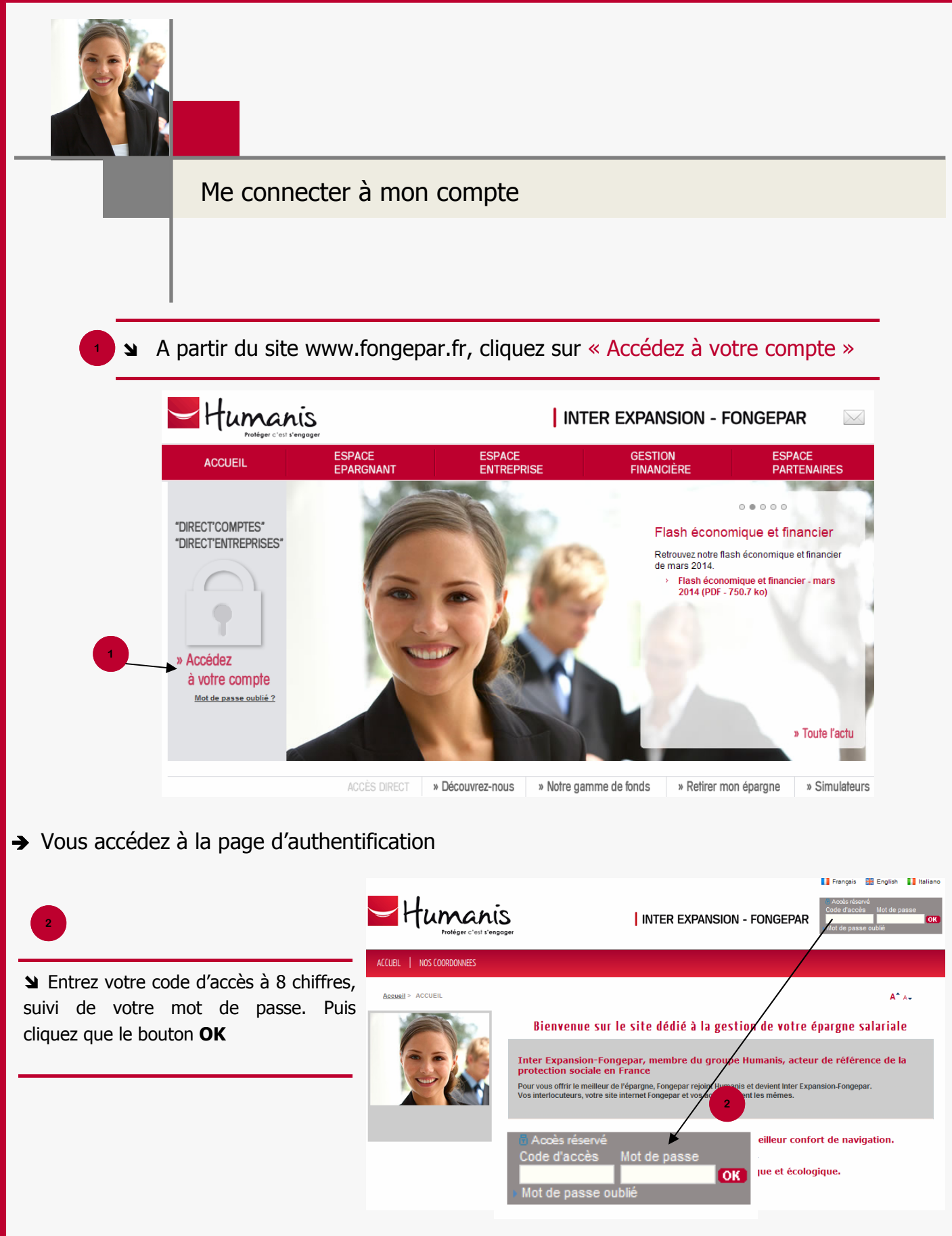

Votre code d'accès à 8 chiffres figure :

- → En entête de vos relevés d'opération qui vous ont déjà été adressés
- → Sur le courrier qui vous a été adressé par Inter Expansion lors de l'ouverture de votre compte

→ Vous accédez à votre compte :

Cliquez sur le lien « Déconnexion » pour quitter votre espace sécurisé.

→ Votre session expire au-delà de quelques minutes d'inactivité

# **PRESENTATION DU PORTAIL**

# Menu bandeau supérieur

- **ACCUEIL** : Retour sur la page d'accueil de votre espace dédié à partir de toutes les pages du site.
- NOS COORDONNEES : Accès aux contacts Inter Expansion-Fongepar.

# Menu latéral : Votre compte

**V**os avoirs : Retour sur la situation globale de vos avoirs à partir de toutes les pages du site.

**Votre retraite** : Informations concernant le PERCO.

**Y** <u>Vos actualités</u> : Toutes les actualités concernant votre épargne salariale.

**Y** <u>Vos</u> <u>services</u> : Vous permet de vous inscrire aux relevés en ligne et au suivi de votre compte.

▶ <u>Vos documents</u> : Accédez à l'ensemble des documents relatifs à votre compte d'épargne salariale (documentation FCPE, relevés ...).

**V**os coordonnées : Signalez un changement d'adresse ou de coordonnées bancaires.

- <u>Vos accès</u> : Modifiez votre mot de passe pour
  l'accès à votre espace DIRECT'COMPTES.
  - Menu EPARGNE SALARIALE

VOTRE COMPTE : Affichez la situation globale ou détaillée de vos avoirs, par date de disponibilité, par type de plan (PEE/ PERCO) par fonds ou par nature d'actif.

▶ <u>VOS OPERATIONS</u> : Cette rubrique vous permet de consulter des opérations. Vous pouvez également effectuer des opérations en ligne.

▶ <u>LISTE DES FCPE ET CCB</u> : Accédez à toute l'information relative aux fonds disponibles dans vos dispositifs d'épargne salariale.

| Humani<br>Protéger c'usi s'en                                                   | INTER EXPANSION - FON                              | GEPAR                                     |
|---------------------------------------------------------------------------------|----------------------------------------------------|-------------------------------------------|
| ACCUEIL   NOS COORDONNEES                                                       |                                                    |                                           |
| Accuse > Votes compte > Vos svotes                                              | Votre compte Vos opérations , Liste des FCF et (CB | A* ~~                                     |
| Vatra compte                                                                    | Votre situation financière                         | Montant total de vos avoirs 69 202,91 EUR |
| Vos avoirs<br>Votre retraite<br>Vos actualités<br>Vos services<br>Vos decuments | Vous avez des <u>gadest</u> Déconnexion            | u sus 1                                   |
| Vos coordonnées                                                                 | Immédiate                                          | 6 402 20                                  |
| Vos accès                                                                       | au 01/05/2015                                      | 3 088.61                                  |
|                                                                                 | au 01/05/2016                                      | 3 666,87                                  |
|                                                                                 | au 01/05/2017                                      | 2 408,03                                  |
| 1                                                                               | au 01/05/2018                                      | 2 244,38                                  |
|                                                                                 | à la retraite                                      | 19 933,32                                 |
| ALLER MANUAL                                                                    | Total FCPE                                         | 37 741,39                                 |
| Accès au                                                                        |                                                    |                                           |

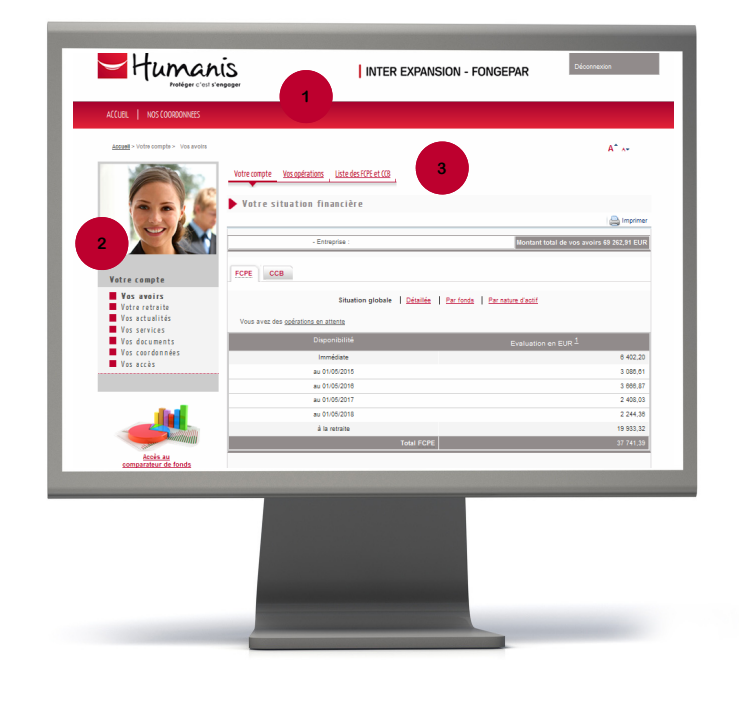

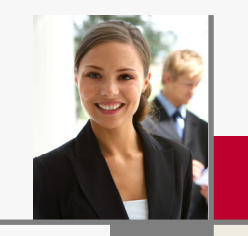

# Récupérer mon mot de passe

Vous avez perdu votre mot de passe ou vous avez révoqué l'accès à votre compte épargne salariale ? Vous pouvez réinitialiser votre mot de passe directement sur le site Internet.

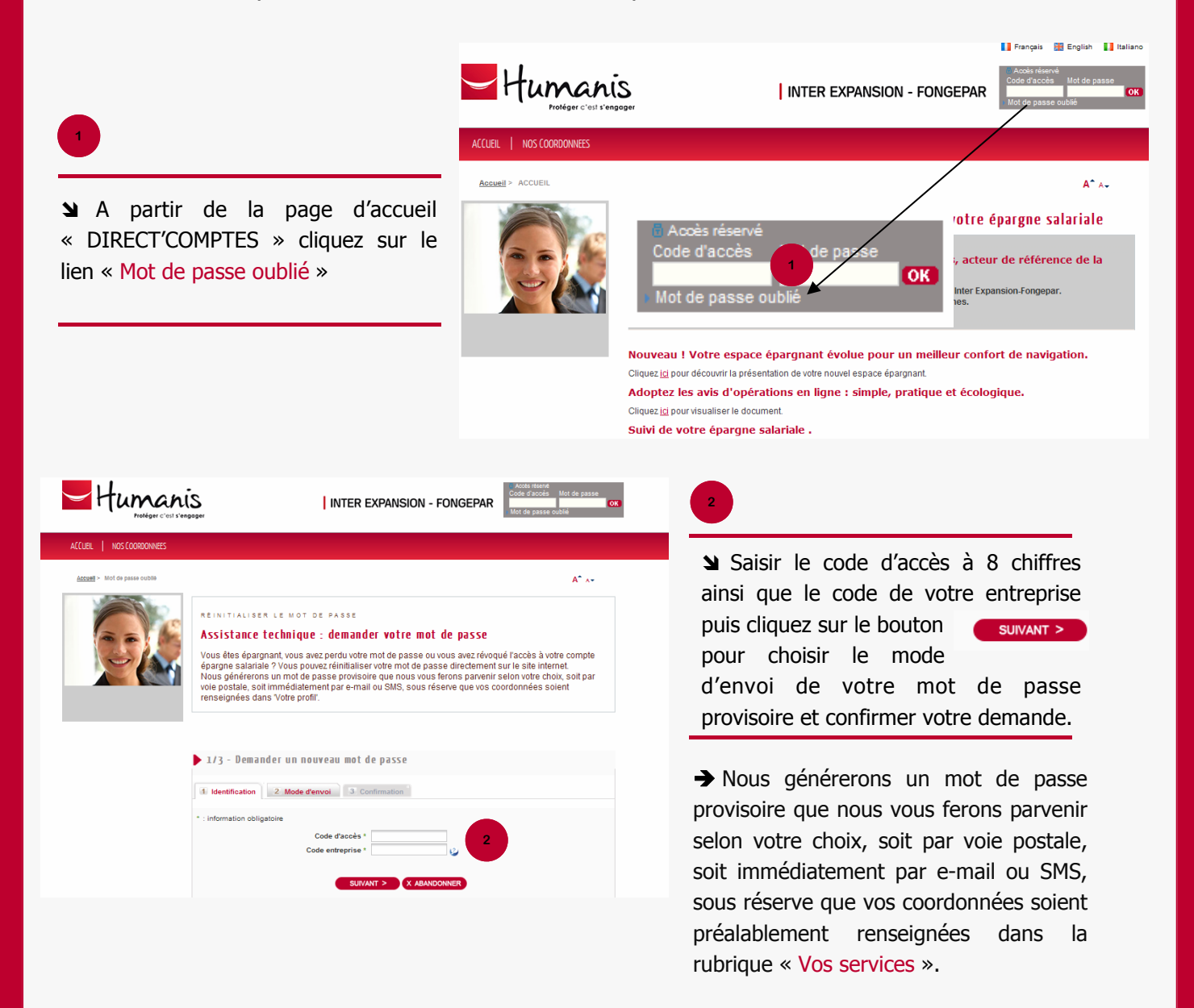

Vous ne connaissez pas votre code d'accès et/ou votre code entreprise :

Veuillez adresser un courrier avec vos nom, prénom, numéro de sécurité sociale et la raison sociale de votre entreprise à :

# FONGEPAR — 46 rue Jules MELINE — 53098 LAVAL CEDEX 9

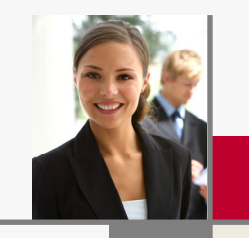

# Consulter mon compte

Après vous être identifié, vous accédez à votre situation globale par type de plan (PEE/PERCO) et par date de disponibilité de votre épargne. Vous pouvez accéder à la consultation de vos comptes à partir de la rubrique « Votre compte »

| Human<br>Protéger c'est s'en        |                                                                 | - FONGEPAR                               |
|-------------------------------------|-----------------------------------------------------------------|------------------------------------------|
| ACCUEIL   NOS COORDONNEES           |                                                                 |                                          |
| Accuell > Votre compte > Vos avoirs |                                                                 | A*                                       |
|                                     | Votre compte <u>Vos opérations</u> <u>Liste des FCPE et (CB</u> |                                          |
|                                     | Votre situation financière                                      | A Imprim                                 |
|                                     | - Entreprise :                                                  | Montant total de vos avoirs 69 262,91 EU |
| Votre compte                        | FCPE CCB                                                        | 3                                        |
| Vos avoirs                          | Situation globale   <u>Détailée</u>   <u>Par fo</u>             | nds Par nature d'actif                   |
| Vos actualités                      | Vous avez des opérations en attente                             |                                          |
| Vos services<br>Vos documents       | Disponibilité                                                   | Evaluation on EUR <sup>1</sup>           |
| Vos coordonnées                     | Immédiate                                                       | 6 402,2                                  |
| Vos accès                           | au 01/05/2015                                                   | 3 088,6                                  |
|                                     | au 01/05/2016                                                   | 3 666,8                                  |
| _                                   | au 01/05/2017                                                   | 2 408.03                                 |
| - 1 - C                             | au 01/05/2018                                                   | 2 244,30                                 |
|                                     |                                                                 |                                          |
|                                     | à la retraite                                                   | 19 933,33                                |

Vous pouvez consulter vos avoirs :

# Situation détaillée

➤ Cliquez sur « Détaillée » pour accéder à l'affichage de la situation de votre compte en détail et par type de plan (PEE/PERCO).

| <u>311</u>  | uation diobate   De | <u>staniee</u>   Park | Tout produ          | nt ▼   <u>ranna</u><br>nt            | ture a acui |          |
|-------------|---------------------|-----------------------|---------------------|--------------------------------------|-------------|----------|
|             |                     |                       | Dis PEE<br>PERCO LI | Vombre de                            |             |          |
| NOM DU FCPE |                     | 125,2280              | au<br>01/05/2017    |                                      | 0,1210      | 15,15    |
|             |                     | '3113% du total       |                     | <u>Détailler les</u><br><u>parts</u> | 0,1210      |          |
|             |                     |                       | Immédiate           |                                      | 200,5310    | 2 784,37 |
| NOM DU FCPE |                     | 13,8850               | au<br>01/05/2015    |                                      | 222,0770    | 3 083,54 |
|             |                     |                       | au<br>01/05/2016    |                                      | 203,5450    | 2 826,22 |
|             |                     |                       | au<br>01/05/2018    |                                      | 161,6390    | 2 244,36 |
|             |                     | 9582% du total        |                     | <u>Détailler les</u><br><u>parts</u> | 787,7920    |          |
| NOM DU FCPE |                     | 13,8850               | à votre<br>retraite |                                      | 648,7510    | 9 007,91 |
|             | 23.867456921        | 9629% du total        |                     | <u>Détailler les</u><br>parts        | 648,7510    | 9 007,91 |

Situation par nature d'actif

❑ Cliquez sur « Par nature d'actif » pour accéder à l'affichage de la situation de votre compte par nature d'actif.

|                  | Situation globale | Détaillée | Tout produit       | Par fonds                | Par nature d'act     | đ                      |
|------------------|-------------------|-----------|--------------------|--------------------------|----------------------|------------------------|
| Disponibilité    | f                 | Fonds     | PEE<br>PERCO Libre | leur en EUR <sup>1</sup> | Nombre de parts      | Evaluation en EUR $^2$ |
| Immódiato        | NOM DU FCPE       |           | <b>1</b>           | 11,2290                  | 322,1860             | 3 617,83               |
| innineulate      |                   |           | <b>1</b> 11        | 13,8850                  | 200,5310             | 2 784,37               |
|                  |                   |           |                    |                          | Total disponible     | 6 402,20               |
| 01/05/2015       | NOM DU FCPE       |           | <b>60</b>          | 11,2290                  | 0,2730               | 3,07                   |
| au 0 1/05/2015   | NOM DU FCPE       |           | <b>60</b>          | 13,8850                  | 222,0770             | 3 083,54               |
|                  |                   |           |                    | Total dispon             | ible le 01/05/2015   | 3 086,61               |
| 01/05/2016       |                   |           | <b>60</b>          | 11,2290                  | 74,8640              | 840,65                 |
| au 0 1/03/2010   |                   |           | <b>60</b>          | 13,8850                  | 203,5450             | 2 826,22               |
|                  |                   |           |                    | Total dispon             | ible le 01/05/2016   | 3 666,87               |
| au 01/05/2017    |                   |           | <b></b>            | 11,2290                  | 213,0980             | 2 392,88               |
| 80 0 1/03/2017   |                   |           | <b>1</b>           | 125,2280                 | 0,1210               | 15,15                  |
|                  |                   |           |                    | Total dispon             | ible le 01/05/2017   | 2 408,03               |
| au 01/05/2018    |                   |           | <b>1</b>           | 13,8850                  | 161,6390             | 2 244,36               |
|                  |                   |           |                    | Total dispon             | ible le 01/05/2018   | 2 244,36               |
| à untra rotraita |                   |           | <b>60</b>          | 13,8850                  | 648,7510             | 9 007,91               |
| a voue retraite  |                   |           | <b>60</b>          | 11,2290                  | 972,9640             | 10 925,41              |
|                  |                   |           |                    | Total disponi            | ble à votre retraite | 19 933,32              |
|                  |                   |           |                    |                          | Total Fonds          | 37 741,39              |

Situation par fonds

❑ Cliquez sur « Par fonds » pour accéder à l'affichage de la situation de votre compte détaillée par fonds.

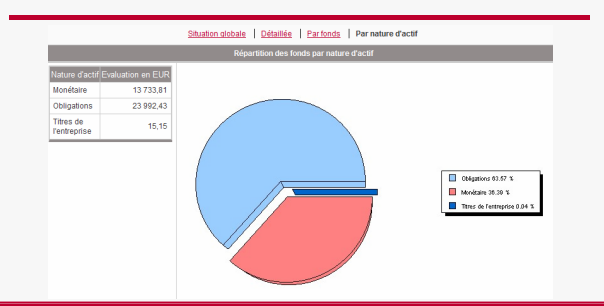

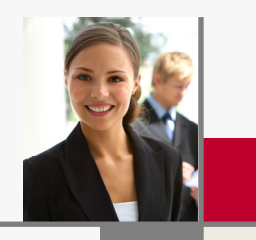

# Effectuer des opérations

A partir de la rubrique « Vos opérations » vous pouvez effectuer des opérations en ligne et consulter leur état d'avancement en temps réel.

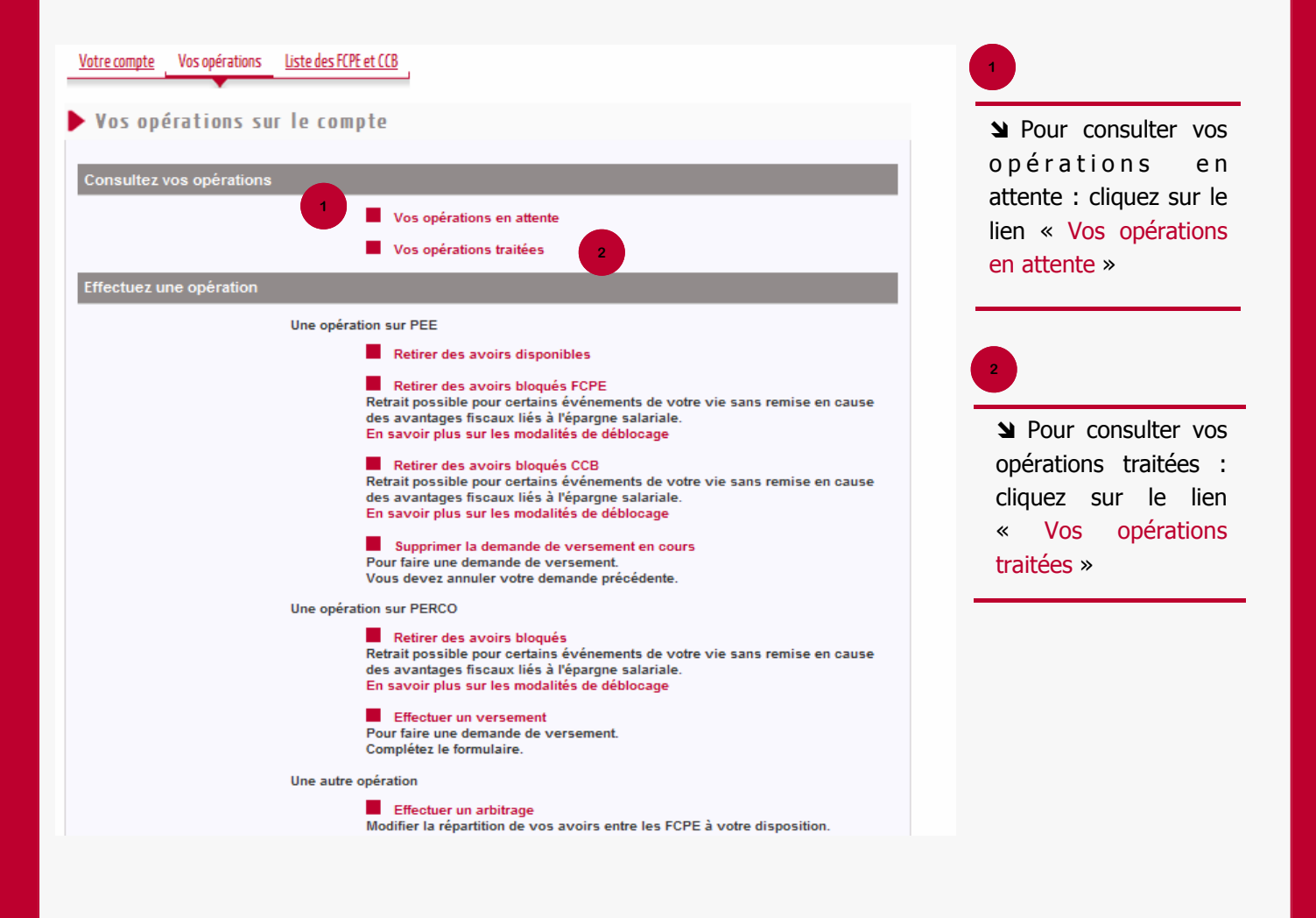

#### Légende des états d'une opération en attente

| Etat                | Signification                                                                                                    | Actions possibles                              |
|---------------------|----------------------------------------------------------------------------------------------------|------------------------------------------------|
| En attente          | Nous attendons de recevoir votre demande ainsi que les éventuelles pièces justificatives avant de procéder au traitement de votre opération | Vous pouvez réimprimer la demande ou l'annuler |
| Reçue               | Nous avons bien reçu votre demande                                                                                                    | Vous pouvez annuler la demande                 |
| Enregistrée         | Nous avons bien reçu votre demande et nous sommes en train de la traiter                                                                    | Aucune action possible                         |
| En cours            | Votre demande est en cours d'exécution                                                                                                    | Aucune action possible                         |
| Annulation demandée | Votre demande d'annulation est soumise à conditions et peut ne pas être prise en compte                                                     | Aucune action possible                         |

### **EFFECTUER UN ARBITRAGE**

Vous souhaitez procéder à une modification de l'affectation de votre épargne salariale.

Nous vous rappelons que les différents supports de placement offerts dans le cadre des dispositifs proposés présentent des orientations de gestion différentes pouvant vous exposer, le cas échéant, à des risques plus élevés que ceux auxquels vos placements actuels vous soumettent.

Avant de réaliser votre opération, veuillez prendre connaissance de la notice d'information du FCPE dans lequel vous souhaitez investir afin de vous assurer qu'il correspond à vos objectifs de placement et aux risques que vous êtes disposés à supporter, et est conforme à vos accords d'épargne salariale en vigueur. Cette notice est accessible directement sur ce site dans l'onglet Liste FCPE et CCB. Il est rappelé que ce service ne constitue en rien un conseil en investissement financier et s'inscrit dans le cadre de vos accords d'entreprise.

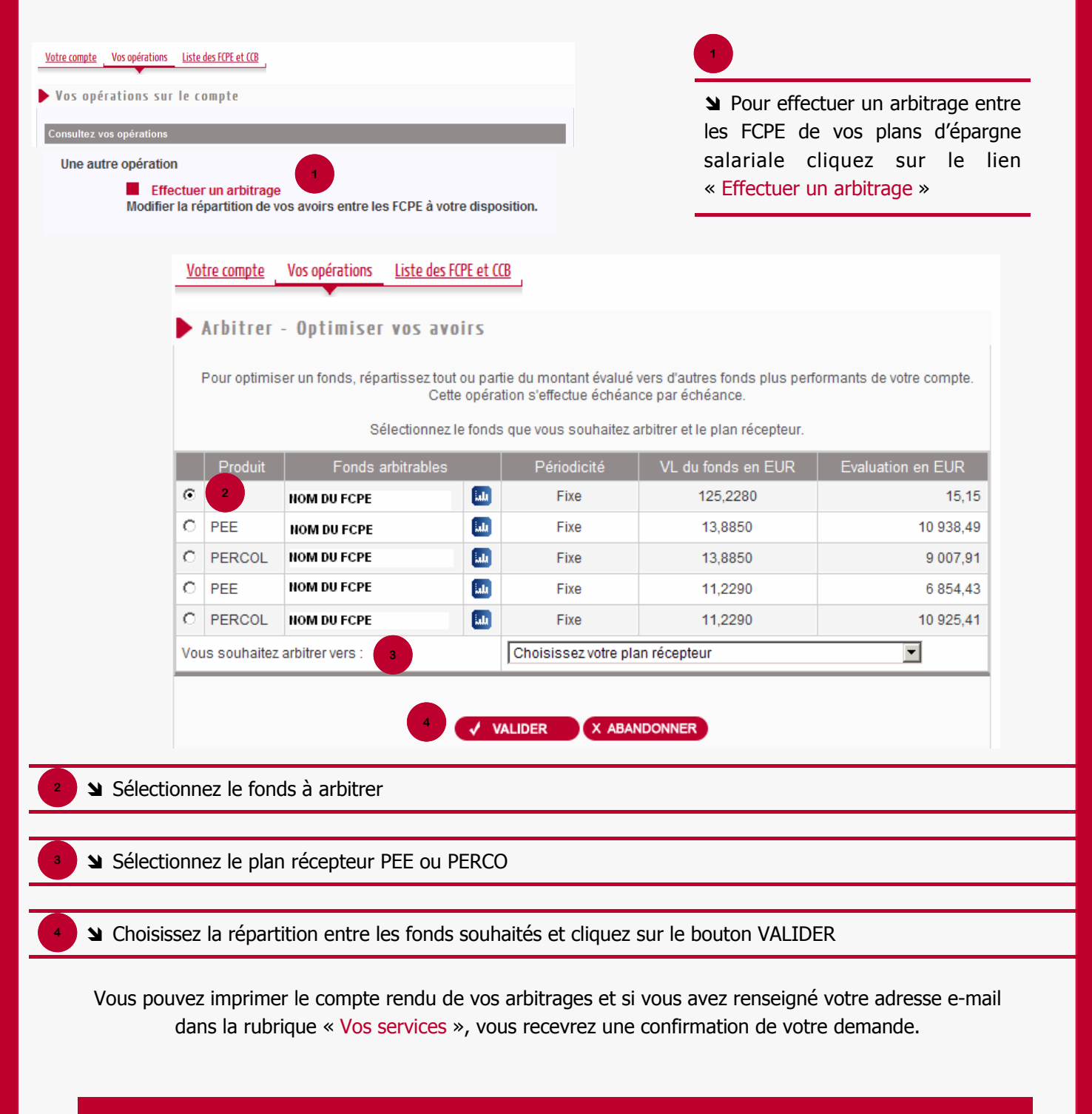

IMPORTANT : Selon vos accords d'entreprise, vous pouvez effectuer des arbitrages inter plans du PEE vers le PERCO exclusivement. Les arbitrages PERCO vers le PEE sont impossibles.

#### **EFFECTUER UN VERSEMENT**

#### Effectuez une opération

Une opération sur PERCO

Effectuer un versement Pour faire une demande de versement. Complétez le formulaire.

➤ Pour effectuer un versement sur vos plans d'épargne salariale cliquez sur le lien « Effectuer un versement »

|            |             | Confirmation |                  |     |
|------------|-------------|--------------|------------------|-----|
| Produit    | Fonds       | Périodicité  | Versement en EUR |     |
| ERCO Libre | NOM DU FCPE | Fixe         |                  | EUR |
| ERCO Libre | NOM DU FCPE | Fixe         |                  | EUR |
| ERCO Libre | NOM DU FCPE | Fixe         |                  | EUR |
| ERCO Libre | NOM DU FCPE | Fixe         |                  | EUR |
| ERCO Libre | NOM DU FCPE | Fixe         |                  | EUR |
| ERCO Libre | NOM DU FCPE | Fixe         |                  | EUR |
| ERCO Libre | NOM DU FCPE | Fixe         |                  | EUR |
| ERCO Libre | NOM DU FCPE | Fixe         |                  | EUR |
| ERCO Libre | NOM DU FCPE | Fixe         |                  | EUR |

Saisir les montants de versement par fonds

Choisir le mode de paiement - 2 possibilités :

#### Par chèque à l'ordre de Inter Expansion-Fongepar

Veuillez noter qu'en cas de paiement par chèque, vous devrez imprimer votre demande en fin d'opération et l'envoyer accompagnée de votre règlement et le cas échéant des pièces justificatives suivantes :

Pour un versement supérieur ou égal à 8 000,00 € une photocopie recto verso de votre pièce d'identité en cours de validité.

Pour un versement supérieur ou égal à 15 000,00  $\in$  une photocopie recto verso de votre pièce d'identité en cours de validité ainsi que la photocopie de votre dernier avis d'imposition.

#### Par carte bancaire

MasterCard. VISA Verified by SecureCode.

En choisissant ce mode de versement, vous reconnaissez être le titulaire de la carte bancaire utilisée.

Le montant de la transaction est limité aux capacités de votre carte bancaire. Pour connaître ces limites, merci de vous rapprocher de votre banque.

Si vous souhaitez verser plus que le plafond autorisé par votre carte, merci de choisir un autre mode de paiement parmi ceux proposés.

Certaines banques ayant mis en place des dispositifs de sécurité supplémentaires, il peut vous être demandé, lors de votre versement, de saisir ou créer un identifiant personnel.

Une fois le paiement par carte validé, vous ne pourrez plus annuler votre demande.

#### **RETIRER DES AVOIRS BLOQUES**

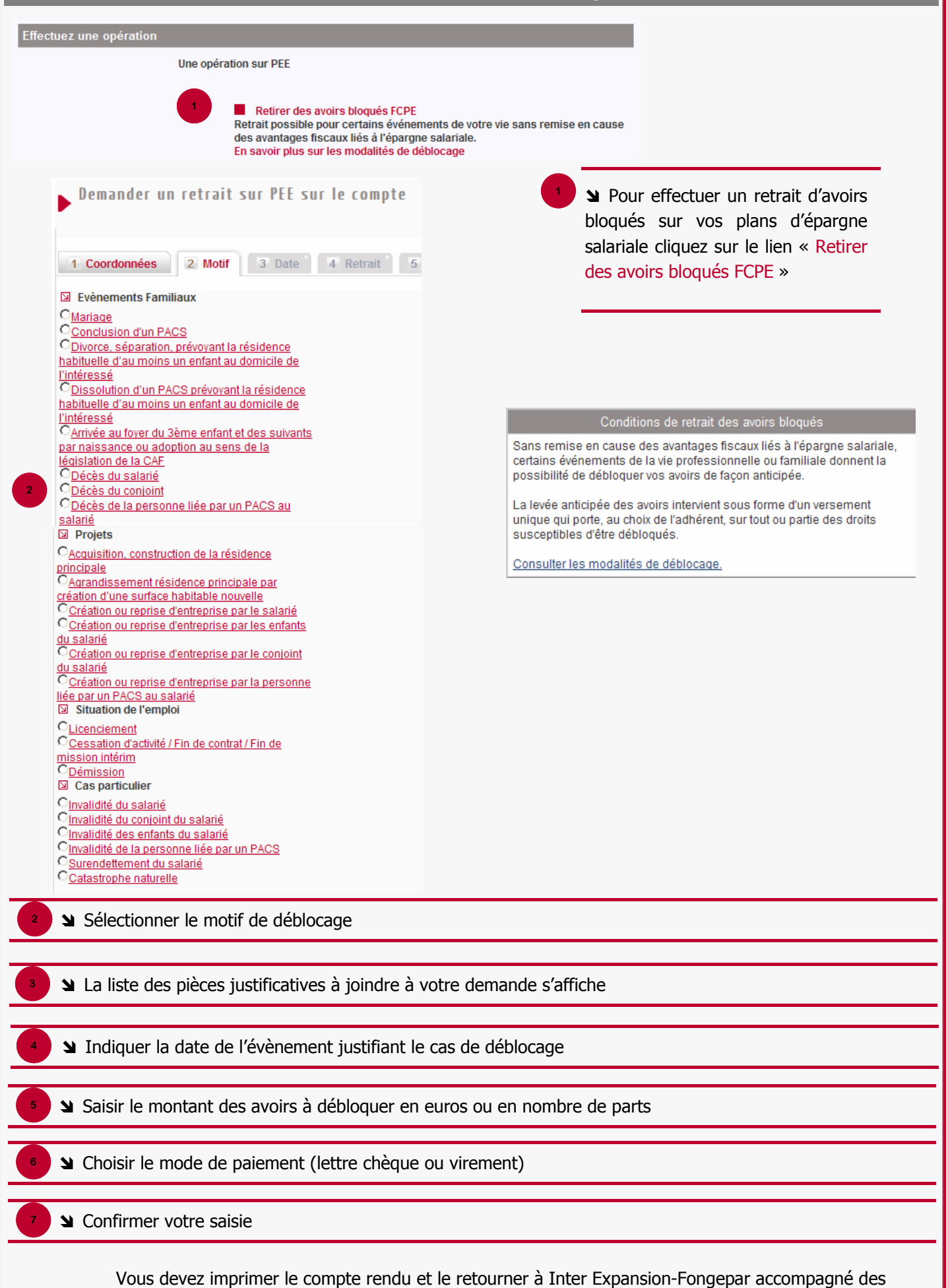

justificatifs demandés.

# **RETIRER DES AVOIRS DISPONIBLES**

| ffectuez une opération |                                                           |                                                  |                   |                                                                                                    |                |
|------------------------|-----------------------------------------------------------|--------------------------------------------------|-------------------|----------------------------------------------------------------------------------------------------|----------------|
|                        | Une opération sur PEE                                     |                                                  |                   |                                                                                                    |                |
|                        | Retirer des avoir                                         | s disponibles                                    |                   |                                                                                                    |                |
|                        |                                                           |                                                  |                   | Pour effectuer un retrait d'avoi<br>disponibles sur vos plans d'épargr<br>salariale cliquez sur le lien « Retir<br>des avoirs disponibles » | ns<br>ne<br>er |
| <u>Votre compte</u>    | Vos opérations Liste des l                                | <u>ECPE et CCB</u>                               |                   |                                                                                                    |                |
| ▶ Retirer              | des avoirs disponib                                       | les                                              |                   |                                                                                                    |                |
|                        | Saisir                                                    | votre retrait En euros                           | En nombre d       | e parts                                                                                                    |                |
| 2 Fo                   | onds Périodicité                                          | Valeur en EUR                                    | Nombre de         | Evaluation en EUR                                                                                                    |                |
| NOM DU FCPE            | Fixe                                                      | 13.8850                                          | parts<br>200.5310 | 2 784 37                                                                                                    |                |
| Vale                   | ur de part plancher (facultatif)                          | EUR 🗳                                            |                   | Retrait total 🔲 ou partiel <sup>(1)</sup>                                                                                                   |                |
| NOM DU FCPE            | Fixe                                                      | 11 2290                                          | 322 1860          | 3 617 83                                                                                                    |                |
| Valo                   | ur de part plancher (facultatif)                          | EUR (2)                                          |                   |                                                                                                    |                |
| Vale                   | ur de part plancher (lacuitaur)                           | EUR                                              | TOTAL             |                                                                                                    |                |
| Recevoir le<br>retrait | Sur le compte<br>Suivant la convention sig<br>entreprise. | onée avec votre entreprise<br>5<br>✓ VALIDER X X | , la lettre chèc  | que sera envoyée à votre domicile ou à votre                                                                                                |                |
| La liste de v          | os avoirs disponibles<br>etrait que vous souha            | s'affiche par fonds<br>itez effectuer, en e      | euros ou e        | en nombre de parts                                                                                                    |                |
| 4 Y Choisir le mo      | ode de paiement (vire                                     | ment ou lettre chè                               | que)              |                                                                                                    | _              |
| 5 Yalider et co        | nfirmer votre deman                                       | de                                               |                   |                                                                                                    |                |
|                        |                                                           |                                                  |                   |                                                                                                    |                |

Vous pouvez imprimer le compte rendu de votre demande et si vous avez renseigné votre adresse e-mail dans la rubrique « Vos services », vous recevrez une confirmation de votre demande.

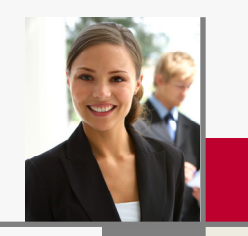

M'abonner au relevé en ligne et au suivi de mon compte

# S'ABONNER AU RELEVE EN LIGNE

# Consulter et archiver les relevés de compte en toute simplicité

Vous pouvez désormais bénéficier, si vous le souhaitez, de relevés web.

L'adhésion à ce service est totalement gratuite et peut être réalisée directement dans votre espace personnel et sécurisé sur le site www.fongepar.fr

Les relevés en ligne vous permettent de suivre l'évolution de votre compte, suite aux opérations que vous avez effectuées ; ils remplacent à l'identique vos relevés « papier ».

# Une solution simple et écologique pour votre archivage

- Vous recevez vos relevés d'opération en ligne dès votre inscription, en évitant ainsi les délais et les aléas de courrier.
- > Vous recevrez de même vos relevés de situation annuels.
- **Y** Vous pourrez ainsi les consulter, les imprimer et les archiver à votre gré.

## Une solution sûre

- Les relevés d'opération sont conservés par le système pendant 12 mois après leur mise à disposition.
- Les relevés annuels, quant à eux restent disponibles dans votre espace pendant 10 ans (durée légale de conservation), mais ils vous sont systématiquement adressés par courrier en début d'année.

# Pour en bénéficier c'est simple et rapide

1

 ❑ Connectez-vous à votre espace
 « Direct'Comptes », rendez-vous dans la rubrique « Vos Services » puis cliquez sur
 « Activer le service de relevés en ligne ».

Le retour aux relevés par courrier peut également être réalisé, sans frais, en ligne. Les relevés antérieurs ne sont pas réédités.

| Relevés en ligne                                                                                                    |                                                                                                    |
|----------------------------------------------------------------------------------------------------|----------------------------------------------------------------------------------------------------|
| Le service de relevés est inactif.                                                                                                    |                                                                                                    |
| Vos extraits papiers vous encombrent ? Au fil du temps, vos<br>Web Relevés que vous pouvez consulter en ligne dès leur p<br>accéder en toute sécurité.                                               | a classeurs prennent un peu plus de place ? Alors optez pour les<br>parution. Ils sont disponibles pendant 10 ans et vous seul pouvez y                                                            |
| Activer le service de relevés en ligne                                                                                                    | 1                                                                                                    |
| Consulter les Conditions Générales 1                                                                                                    |                                                                                                    |
|                                                                                                    |                                                                                                    |
| Suivi de votre épargne salariale                                                                                                    |                                                                                                    |
| Votre adresse e-mail est                                                                                                    | Activez le service de suivi.                                                                                                    |
|                                                                                                    |                                                                                                    |
| Le service de suivi de votre épargne salariale vous permet<br>compte : versements, arbitrages, demande de retrait, mis à<br>Pour bénéficier de ce service, n'oubliez pas de renseigner v<br>service. | d'être informé par e-mail des opérations réalisées sur votre<br>i disposition des avis de participation et d'intéressement.<br>votre adresse mail dans la rubrique Vos coordonnées et d'activer le |
| Activer le service de suivi sur le mail ci-de                                                                                                    | ssus                                                                                                    |
| Consulter les détails du service                                                                                                    |                                                                                                    |
| Vous pouvez modifier ou supprimer votre adresse e-mail                                                                                                    | dans <u>Vos coordonnées</u> .                                                                                                    |

# S'INSCRIRE AU SUIVI DE MON COMPTE

Le service de suivi de votre épargne salariale vous permet d'être informé par e-mail des opérations réalisées sur votre compte : versements, arbitrages, demande de retrait, mise à disposition des avis de participation et d'intéressement.

L'adhésion à ce service est totalement gratuite et peut être réalisée directement dans votre espace personnel et sécurisé sur le site www.fongepar.fr

Pour bénéficier de ce service, n'oubliez pas de renseigner votre adresse e-mail dans la rubrique « Vos coordonnées » et d'activer le service.

Le service de suivi de compte par e-mail est une option de votre épargne salariale à distance vous permettant de recevoir par e-mail des notifications et informations sur votre compte épargne salariale.

## Exemples de mails que vous serez susceptible de recevoir en activant le service :

- Alerte sur la mise à disposition d'un nouveau relevé en ligne
- Alerte sur la mise à disposition d'un avis d'option sur Internet
- Seconfirmation de la saisie d'une opération sur Internet
- Source Confirmation du traitement d'une opération saisie sur Internet
- Source Confirmation de la suppression d'une opération sur Internet

# Pour activer le service de suivi

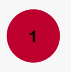

❑ Connectez-vous à votre espace « Direct'Comptes », après avoir enregistré votre adresse e-mail dans la rubrique « Vos coordonnées » rendez-vous dans la rubrique « Vos Services » puis cliquez sur « Activer le service de suivi ».

Vous pouvez à tout moment désactiver ce service ou modifier votre adresse e-mail.

| Relevés en ligne                                                                                                    |                                                                                                    |
|----------------------------------------------------------------------------------------------------|----------------------------------------------------------------------------------------------------|
| Le service de relevés est inactif.                                                                                                    |                                                                                                    |
| Vos extraits papiers vous encombrent ? Au fil du temps, vos clas<br>Web Relevés que vous pouvez consulter en ligne dès leur paruti<br>accéder en toute sécurité.                                                       | seurs prennent un peu plus de place ? Alors optez pour les<br>ion. Ils sont disponibles pendant 10 ans et vous seul pouvez y                                                       |
| Activer le service de relevés en ligne                                                                                                    |                                                                                                    |
| Consulter les Conditions Générales <sup>1</sup>                                                                                                    |                                                                                                    |
|                                                                                                    |                                                                                                    |
| Suivi de votre épargne salariale                                                                                                    |                                                                                                    |
| Votre adresse e-mail est                                                                                                    | Activez le service de suivi.                                                                                                    |
| Le service de suivi de votre épargne salariale vous permet d'être<br>compte : versements, arbitrages, demande de retrait, mis à disp<br>Pour bénéficier de ce service, n'oubliez pas de renseigner votre :<br>service. | e informé par e-mail des opérations réalisées sur votre<br>josition des avis de participation et d'intéressement,<br>adresse mail dans la rubrique Vos coordonnées et d'activer le |
| Activer le service de suivi sur le mail ci-dessus<br>Consulter les détails du service                                                                                                    |                                                                                                    |
| Vous pouvez modifier ou supprimer votre adresse e-mail dans                                                                                                    | s <u>Vos coordonnées</u> .                                                                                                    |
|                                                                                                    |                                                                                                    |
|                                                                                                    |                                                                                                    |